# Catalyst 2948G-L3 と Catalyst 2900/3500XL ま たは 2970 シリーズ スイッチ間での ISL トラン クの設定

### 内容

<u>概要</u> <u>前提条件</u> <u>要件</u> <u>使用するコンポーネント</u> <u>表記法</u> <u>設定</u> <u>ネットワーク図</u> <u>設定</u> <u>確認</u> <u>トラブルシュート</u> <u>関連情報</u>

### <u>概要</u>

このドキュメントでは、Cisco Catalyst 2948G-L3 と Catalyst 2900/3500XL または 2970 シリーズ スイッチの間に Inter-Switch Link (ISL; スイッチ間リンク)プロトコル トランクを設定する方法 について説明しています。Catalyst 2948G-L3 をスイッチに接続する場合の設定タスクは、ルー タをスイッチに接続する場合の設定タスクと同様です。このドキュメントの設定例では、ルータ として Catalyst 2948G-L3 を使用しており、レイヤ 2 (L2)スイッチとして Catalyst 3500XL を 使用しています。このドキュメントの目的では、3500XL の代わりに Catalyst 2900XL または 2970 を使用できます。

Catalyst 2948G-L3 で VLAN の概念を使用するには、ブリッジ グループを使用する必要がありま す。各ブリッジ グループは個別の VLAN とみなされます。これらのブリッジ グループは、接続 されたスイッチの VLAN 番号に対応します。

## <u>前提条件</u>

#### <u>要件</u>

この設定を行う前に、2900/3500XLまたは2970と2948G-L3の間にクロスケーブルを接続してく ださい。通常は、ルータとスイッチの間にストレートケーブルを使用します。しかし、Catalyst 2948G-L3では、クロスケーブルを使用して別のスイッチに接続します。これは、スイッチ間の接 続に使用するのと同じクロスケーブルです。

このドキュメントの読者は次のトピックについての専門知識を有している必要があります。

- Catalyst 2940 および 2950/2955 シリーズスイッチでは、ISL カプセル化はサポートされていません。Catalyst スイッチの ISL カプセル化サポートと他のトランキング要件については、 『<u>トランキングを実装するためのシステム要件</u>』を参照してください。
- Catalyst 2948G-L3 は End Of Life(EoL; 廃止)となっています。 推奨される代替製品につい ては、『<u>Cisco Catalyst 2948G-L3 と 4908G-L3 スイッチの EoL/EoS</u>』を参照してください。

#### <u>使用するコンポーネント</u>

このドキュメントの情報は、次のソフトウェアのバージョンに基づいています。

- レイヤ3(L3)スイッチ/ルータ(CAT2948G-IN-M)用Cisco IOS®ソフトウェアリリース 12.0(25)W5(27)
- Cisco IOS ソフトウェア リリース 12.0(5)WC9 (C3500XL-C3H2S-M) (fc1)

このドキュメントの情報は、特定のラボ環境にあるデバイスに基づいて作成されました。このド キュメントで使用するすべてのデバイスは、初期(デフォルト)設定の状態から起動しています 。対象のネットワークが実稼働中である場合には、どのようなコマンドについても、その潜在的 な影響について確実に理解しておく必要があります。

#### 表記法

ドキュメント表記の詳細は、「<u>シスコ テクニカル ティップスの表記法</u>」を参照してください。

## <u>設定</u>

このセクションでは、このドキュメントで説明する機能を設定するために必要な情報を提供しま す。

**注:このド**キュメントのコマンドに関する詳細については、<u>Command Lookup Tool</u>(登録ユーザ <u>専用</u>)を使用してください。

#### <u>ネットワーク図</u>

このドキュメントでは、次のネットワーク セットアップを使用します。

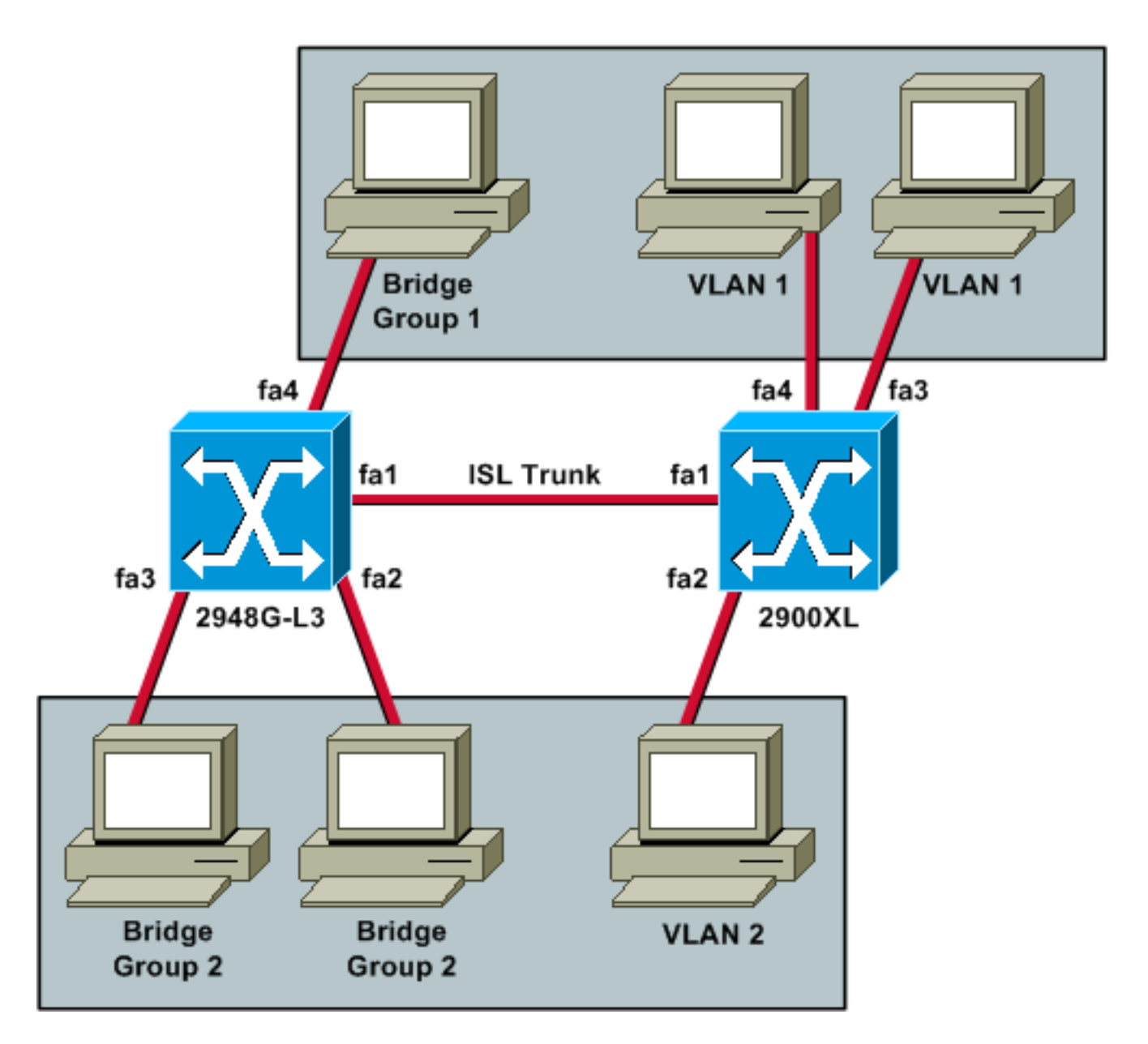

3 台すべての PC で互いに PING を実行できるようして、デフォルト ゲートウェイを設定できる ようにする場合、Integrated Routing and Bridging(IRB)を使用してブリッジングを使用する必 要があります。

このシナリオでは、Catalyst 2948G-L3 が L3 デバイスです。L3 デバイスであるため、同じサブ ネット内には 2 つの L3 インターフェイスを設定できません。このため、インターフェイス上で ブリッジ グループを使用し、Bridge Virtual Interface(BVI)、BVI 2 を使用してそれらをまとめ る必要があります。

BVI 2 IP アドレスは、VLAN 2 またはブリッジ グループ 2 内のすべての PC とデバイスのデフォ ルト ゲートウェイです。

#### <u>設定</u>

このドキュメントでは、次の構成を使用します。

- <u>2948G-L3</u>
- <u>2900/3500XL または 2970</u>

2948G-L3

```
Building configuration...
Current configuration:
!
version 12.0
no service pad
service timestamps debug uptime
service timestamps log uptime
no service password-encryption
!
hostname 2948G-L3
!
ip subnet-zero
bridge irb
!
1
interface FastEthernet1
!--- This interface is the ISL trunk to the switch. no
ip address no ip directed-broadcast ! interface
FastEthernet1.1 encapsulation isl 1 no ip redirects no
ip directed-broadcast bridge-group 1 !--- Use bridge-
group 1 for the trunk subinterface. !--- You can not use
an IP address here because of the subnet !--- overlap
that would occur due to BVI 1, which is in the !--- same
subnet. ! interface FastEthernet1.2 encapsulation isl 2
no ip redirects no ip directed-broadcast bridge-group 2
! interface FastEthernet2 no ip address no ip directed-
broadcast bridge-group 2 !--- This port belongs to VLAN
2. ! interface FastEthernet3 no ip address no ip
directed-broadcast bridge-group 2 !--- This port belongs
to VLAN 2. ! interface FastEthernet4 no ip address no ip
directed-broadcast bridge-group 1 !--- This port belongs
to VLAN 1. ! interface BVI1 ip address 10.1.1.1
255.255.0.0 !--- This is the IP address of BVI 1. no ip
directed-broadcast no ip route-cache cef ! interface
BVI2 !--- This is the IP address of BVI 2. ip address
10.2.2.2 255.255.0.0 no ip directed-broadcast no ip
route-cache cef ! ip classless ! bridge 1 protocol ieee
!--- Choose IEEE as the Spanning Tree Protocol. bridge 1
route ip !--- Allow routing to occur for IP. bridge 2
protocol ieee bridge 2 route ip ! line con 0 transport
input none line aux 0 line vty 0 4 login ! end
2900/3500XL または 2970
!--- First, add VLAN 2 to the VLAN database for a
2900/3500XL !--- switch: 3500XL# vlan database
3500XL(vlan)# vlan 2
VLAN 2 added:
   Name: VLAN0002
3500XL(vlan)# exit
APPLY completed.
Exiting....
3500XL#
!--- The Catalyst 2970 gives you the option to configure
```

```
VLANs !--- from the VLAN database or from global
configuration mode: 2970# configure terminal
Enter configuration commands, one per line. End with
CNTL/Z.
2970(config)# vlan 2
2970(config-vlan)# end
2970#
!--- The switchport configurations on the Catalyst
2900/3500XL !--- and on the 2970 are identical, for the
purposes of this !--- document. Remember that the
Catalyst 2970 has 10/100/1000 !--- ports (1000Base-T),
so the interfaces in this output !--- would instead be
labeled Gigabit Ethernet 0/1, 0/2, !--- and so forth.
Current configuration: ! version 12.0 no service pad
service timestamps debug uptime service timestamps log
uptime no service password-encryption ! hostname 3500XL
! interface FastEthernet0/1 switchport mode trunk !---
This port is an ISL trunk. ! interface FastEthernet0/2
switchport access vlan 2 !--- This port is in VLAN 2. !
interface FastEthernet0/3 !--- This port is in the
default VLAN 1. ! interface FastEthernet0/4 ! !
interface VLAN1 ip address 10.1.1.100 255.255.0.0 !---
This is the IP address of the management interface. no
ip directed-broadcast no ip route-cache ! snmp-server
engineID local 00000090200000AF484CC80 snmp-server
community public RO ! line con 0 exec-timeout 0 0
transport input none stopbits 1 line vty 0 4 login line
vty 5 15 login ! end
```

## 確認

このセクションでは、設定が正常に動作しているかどうかを確認するための情報について説明し ます。

ー部の show コマンドは<u>アウトプット インタープリタ ツールによってサポートされています(登</u> <u>録ユーザ専用)。このツールを使用することによって、show コマンド出力の分析結果を表示で</u> <u>きます。</u>

show interface fa0/1 switchport: 2900/3500XL または 2970 上のトランクのステータスを確認し、どの VLAN がアクティブなのかを表示します。
 3500XL# show interface fa0/1 switchport

```
Name: Fa0/1
Switchport: Enabled
Administrative mode: trunk
Operational Mode: trunk
Administrative Trunking Encapsulation: isl
Operational Trunking Encapsulation: isl
Negotiation of Trunking: Disabled
Access Mode VLAN: 0 ((Inactive))
Trunking Native Mode VLAN: 1 (default)
Trunking VLANs Enabled: ALL
Trunking VLANs Active: 1,2
```

Priority for untagged frames: 0 Override vlan tag priority: FALSE Voice VLAN: none Appliance trust: none Self Loopback: No 3500XL#

# • show vlan : 2900/3500XL または 2970 上のポートが正しい VLAN に割り当てられていること を確認します。

3500XL# show vlan

| VLAN  | Name            |             |        |        |        | tus i    | Ports                       |           |         |         |
|-------|-----------------|-------------|--------|--------|--------|----------|-----------------------------|-----------|---------|---------|
| 1     | default         |             |        |        |        | ive i    | Fa0/3, Fa0/4, Fa0/5, Fa0/6, |           |         |         |
|       |                 |             |        |        |        | ]        | Fa0/7,                      | Fa0/8, Fa | 0/9, Fa | 0/10,   |
|       |                 |             |        |        |        | ]        | Fa0/11,                     | Fa0/12,   | Fa0/13, | Fa0/14, |
|       |                 |             |        |        |        | 1        | Fa0/15,                     | Fa0/16,   | Fa0/17, | Fa0/18, |
|       |                 |             |        |        |        | 1        | Fa0/19,                     | Fa0/20,   | Fa0/21, | Fa0/22, |
|       |                 |             |        |        |        | j        | Fa0/23,                     | Fa0/24.   | Gi0/1,  | Gi0/2   |
| 2     | VLAN0           | 002         |        |        | act    | ive i    | Fa0/2                       |           |         |         |
| 1002  | fddi-o          | default     |        |        | act    | ive      | ·                           |           |         |         |
| 1003  | token           | -rinq-defau | ılt    |        | act    | ive      |                             |           |         |         |
| 1004  | fddinet-default |             |        |        |        | ive      |                             |           |         |         |
| 1005  | trnet           | -default    |        |        | act    | ive      |                             |           |         |         |
|       |                 |             |        |        |        |          |                             |           |         |         |
| VLAN  | Туре            | SAID        | MTU    | Parent | RingNo | Bridgel  | No Stp                      | BrdgMode  | Trans1  | Trans2  |
| 1     | enet            | 100001      | 1500   | _      | _      | _        | _                           | -         | 0       | 0       |
| 2     | enet            | 100002      | 1500   | -      | -      | -        | -                           | -         | 0       | 0       |
| 1002  | fddi            | 101002      | 1500   | -      | -      | -        | -                           | -         | 0       | 0       |
| 1003  | tr              | 101003      | 1500   | -      | -      | -        | -                           | -         | 0       | 0       |
| 1004  | fdnet           | 101004      | 1500   | _      | -      | -        | ieee                        | _         | 0       | 0       |
| 1005  | trnet           | 101005      | 1500   | -      | -      | -        | ibm                         | -         | 0       | 0       |
| 35002 | ζL#             |             |        |        |        |          |                             |           |         |         |
| chow  | vintor          | faco byi 1  | · 2010 |        | 122    | ターフ      | <b>エイフ</b> ノ                |           | プロト⁻    | コルのど    |
| 51100 |                 |             | . 2940 | G-L3 D |        | <u> </u> | -170                        | - / 1 /   | / Ц Г-  |         |
| 2948  | 3G-L3           | 上でupで       | あるこ    | とを確    | 認しま    | す。       |                             |           |         |         |
| 29480 | 3-L3# <b>:</b>  | show interf | ace bv | i 1    |        |          |                             |           |         |         |

BVI1 is up, line protocol is up Hardware is BVI, address is 0001.c75c.680a (bia 0000.0000.0000) Internet address is 10.1.1.1/16 MTU 1500 bytes, BW 10000 Kbit, DLY 5000 usec, rely 255/255, load 1/255 Encapsulation ARPA, loopback not set ARP type: ARPA, ARP Timeout 04:00:00 Input queue: 0/75/0/0 (size/max/drops/flushes); Total output drops: 0 Queueing strategy: fifo Output queue 0/0 (size/max) 2948G-L3#

 show bridge 1: ブリッジ 1 がフォワーディングであることを確認します。show spanningtree コマンドを使用して、スパニング ツリー プロトコルが有効であり、フォワーディングで あることも確認できます。
 2948G-L3# show bridge 1

Total of 300 station blocks, 299 free Codes: P - permanent, S - self

Bridge Group 1:

Address Action Interface 00ee.1e9f.50c0 forward Fal.1 2948G-L3#

## <u>トラブルシュート</u>

このセクションでは、設定のトラブルシューティングに役立つヒントと出力例を提供しています。

- ・他方のデバイスへ PING を実行できることを確認します。
- PC が他の VLAN の PC を PING できることを確認します。
- ・デフォルト ゲートウェイが正しいことを確認します。このシナリオでは、デフォルト ゲート ウェイは 2948G-L3 上の各 BVI です。

2948G-L3# **ping 10.1.1.100** 

Type escape sequence to abort. Sending 5, 100-byte ICMP Echos to 10.1.1.100, timeout is 2 seconds: !!!!! Success rate is 100 percent (5/5), round-trip min/avg/max = 4/6/12 ms

2948G-L3# **show arp** 

| Protocol  | Address    | Age (min) | Hardware Addr  | Type | Interface |
|-----------|------------|-----------|----------------|------|-----------|
| Internet  | 10.2.2.2   | -         | 0030.40d6.4008 | ARPA | BVI2      |
| Internet  | 10.1.1.1   | -         | 0030.40d6.400a | ARPA | BVI1      |
| Internet  | 10.1.1.100 | 1         | 00ee.1e9f.50c0 | ARPA | BVI1      |
| 2948G-L3# |            |           |                |      |           |

## 関連情報

- LAN 製品に関するサポート ページ
- LAN スイッチングに関するサポート ページ
- ・テクニカル サポートとドキュメント Cisco Systems